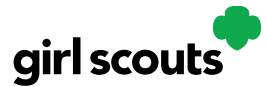

## Digital Cookie®

## **My Account Tab**

Use this tab to update your email address or password, or girl information.

**Step 1:** While logged into Digital Cookie, click on the "My Account" at the top of the page.

| girl scouts |        |          |            |           | Shop<br>You ar | My Accoun | at Log Out |        |
|-------------|--------|----------|------------|-----------|----------------|-----------|------------|--------|
| Home        | Badges | Learning | Site Setup | Customers |                | ,         | ,          | Cheers |

**Step 2:** You can either change your email or password OR click on the "Girl Account(s)" to change the Girl Scout's name or email address (if she is 13 or over)

**Step 3:** Clicking on the "Change email" link will give you a screen to update your email address.

| My Account                                                                                                    | My Account Settings                                                                                                    |  |  |  |
|----------------------------------------------------------------------------------------------------|----------------------------------------------------------------------------------------------------|--|--|--|
| If you have questions about the Digital Cookie experience for girls 12 or young and girls 13+, click here for more information. | Change Your Email                                                                                                    |  |  |  |
| Settings Girl Account(s)                                                                                                    | For Security reasons, when you change your email address you must also change your Digital Cookie password.           New Email:                                                                                             |  |  |  |
| Manage your email and password.                                                                                                 | Current Password:                                                                                                    |  |  |  |
| Email: dctest664-14@girlscouts.org Change email Password: ********** Change password                                            | New Password:<br>Your password must be at least eight characters and include at least one<br>uppercase letter, one lowercase letter, and one number. Optionally, you<br>may also include the special characters I, #, or \$. |  |  |  |
|                                                                                                    | Re-enter New Password: Cancel Save                                                                                                    |  |  |  |

**Step 4:** If you are also a troop or service unit volunteer, you cannot change your email address here. You will need to update your email address in your baker software instead.

**Step 5:** Clicking on the "Change Password" will give you the opportunity to update your password

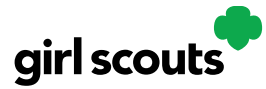

## Digital Cookie®

**Step 6**: Clicking on the "Girl Account(s)" tab will allow you to update the preferred first name and email address if the Girl Scout is 13 or over.

| My Account                                                                                                    |                    |               |            |       |                          |                       |        |  |  |
|----------------------------------------------------------------------------------------------------|--------------------|---------------|------------|-------|--------------------------|-----------------------|--------|--|--|
| If you have questions about the Digital Cookie experience for girls 12 or younger and girls 13+, click here for more information. |                    |               |            |       |                          |                       |        |  |  |
| Girls 13 and older can add their own email address. This allows them to manage details for their cookie site.                     |                    |               |            |       |                          |                       |        |  |  |
| Digital Cookie<br>Status                                                                                                    | Girl Scout         | Date of Birth | GSUSA ID   | Тгоор | Preferred First<br>Name* | Girl Email<br>Address | Action |  |  |
| Registered                                                                                                    | Alicia<br>Martinez | 07/01/2006    | 9999998985 | 12362 | Alicia                   |                       | Edit   |  |  |

NOTE: Updating your email in Digital Cookie does not mean it will be updated in your council membership system. Please login to MyGS to update your email there as well.